# <<u>LaBOLA利用方法(PC版)</u>>1/2

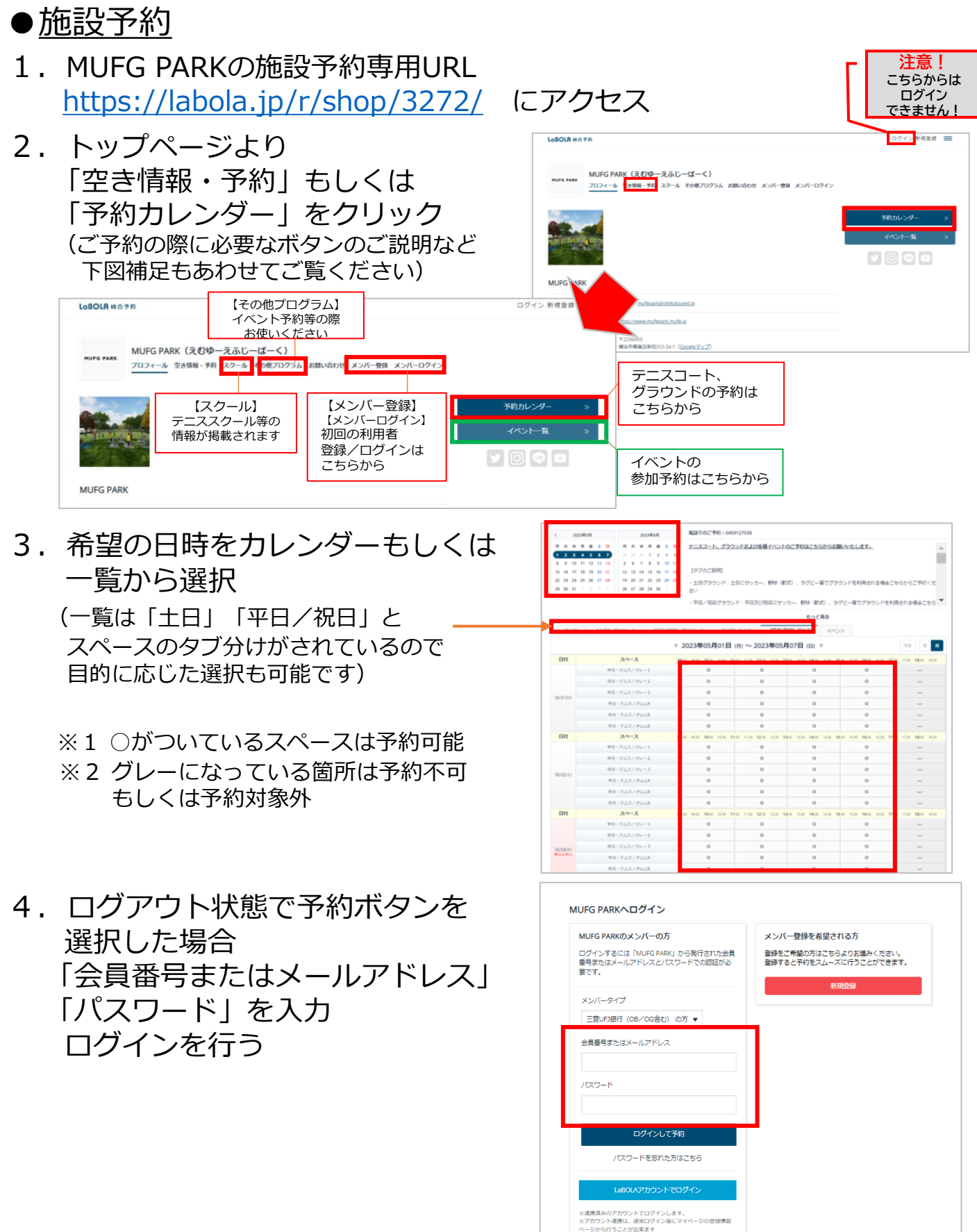

# <<u>LaBOLA利用方法(PC版)</u>>2/2

### ●<u>施設予約</u>

- 5.入力されている個人の情報及び 選択した施設と日時を確認のうえ 「予約情報の確認」ボタンを押す <確認項目>
  - ・名前/ふりがな
  - ・メールアドレス
  - ・電話番号
- 最終確認の画面に切り替わるので 「会員規約」「システム利用規約」 「キャンセル規定」すべて確認の うえ「規約に同意のうえ申込」の ボタンを押す。
   ※セッションが5分行われないと 予約登録画面に戻るので要注意
- お客様情報 予約内容 ● 現地支払 当日 現地でお支払 ※予約に開して特記事項等あればご記入ください。
  ※500文字まで入力できます。 会員規制 第1章 N 第1条 (名 システム利用を <10月10日 (11月10日) 品社は、予約サービ 以来、ホプライバス キャンセル規定 ロークションセル料が発生する場合は中 できなくなりますのでご注意くださ 以信用の中で意味に、予約がある場 お実様情報 x>//-E9
- 7.「予約完了」画面に切り替わった 後に登録のメールアドレスに 「スペース予約完了」のメールが 届いている事もあわせて確認 これで全て完了です

当日は「行員証」「保険証」または 三菱UFJ銀行「OB・OG会の会員証」を 必ずご持参のうえ「パークオフィス」 受付までお越しください

◆キャンセルをご希望の場合はご予約ページから 予約の7日前までオンライン上で操作可能です

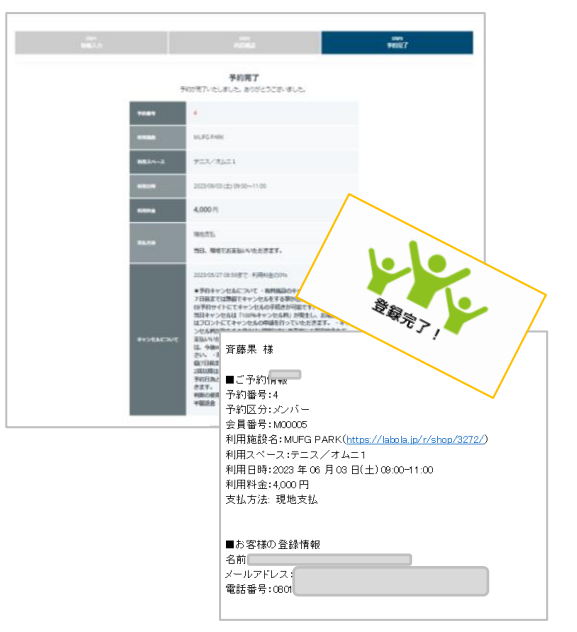

## <<u>LaBOLA利用方法(スマホ版)</u>>1/3

LoBOLA 総合予約

## ●<u>施設予約</u>

- 1. MUFG PARKの施設予約専用URL <u>https://labola.jp/r/shop/3272/</u> にアクセス
- トップページより
   「予約カレンダー」をクリック
   または右上のメニューボタンを
   開いて「空き情報・予約」を
   クリック

※メニューボタン内の詳細に関しては <PC版1/2>の「2」を参照ください

- 3.希望の日時を一覧から選択 (一覧は「土日」「平日/祝日」と スペースのタブ分けがされているので 目的に応じた選択も可能です)
  - ※1 ○がついているスペースは予約可能
  - ※2 グレーになっている箇所は予約不可 もしくは予約対象外

 ログアウト状態で予約ボタンを 選択した場合
 「会員番号またはメールアドレス」
 「パスワード」を入力
 ログインを行う

| MUFG PARK                                                                                                    | $\equiv$                                  | MUFG PARK                             |
|----------------------------------------------------------------------------------------------------|-------------------------------------------|---------------------------------------|
| HUFO PARK                                                                                                    |                                           | プロフィール<br>空き情報・予約<br>イベント一覧<br>- スクール |
| <b>MUFG PARK</b><br>えむゆーえふじーぱーく                                                                                                    |                                           | - その他プログラム<br>                        |
| 〒2020022<br>西東京市柳沢4-4-40 ( <u>Googleマップ</u> )                                                                                                    |                                           | お問い合わせ                                |
| 予約カレンダー イベント一覧                                                                                                    |                                           | メンバー登録                                |
|                                                                                                    |                                           |                                       |
| LoBOLA 総合予約                                                                                                    | _                                         |                                       |
| MUFG PARK                                                                                                    | -                                         | ▲ メニューを閉じる                            |
| 【タブハンジ目1         もっと見る         ※       2023年05月02日 (火)       ▼         1日表示       週間表示       企休         すべて       【土日】グラウンド       [平日/祝日]         **       1日表示       週間表示       企休         すべて       【土日】グラウンド       [平日/祝日]       *         **       1日ま古       古       古       丁丁、丁、丁、丁、丁、丁、丁、丁、丁、丁、丁、丁、丁、丁、丁、丁、丁、丁、丁 | ※ 表示<br>グラ・平日・テニスノオムニ5 0<br>平日・テニスノオムニ5 0 |                                       |
| LoBOLA 総合予約                                                                                                    |                                           |                                       |
| ログイン                                                                                                    |                                           |                                       |
| この施設のメンバーの方<br>ログインするには「MUFG PARK」から発行され。<br>器号またはメールアドレスとパスワードでの認証<br>です。<br>メンバータイプ<br>三菱UFJ銀行(OB/OG含む)の方                                                                                                    | た会員<br>が必要                                |                                       |
| 会員番号またはメールアドレス                                                                                                    |                                           |                                       |
| パスワード                                                                                                    |                                           |                                       |

パスワードを忘れた方はこちら

LoBOLA 総合予約

## <<u>LaBOLA利用方法(スマホ版)</u>>2/3

### ●<u>施設予約</u>

5.入力されている個人の情報及び 選択した施設と日時を確認のうえ 「次へ」ボタンを押す

#### <入力項目>

- ・名前/ふりがな
- ・メールアドレス
- ・電話番号

| STEP1<br>情報入力                       | STEP2<br>内容確認                                                                                                    | STEP3<br>予約完了                   |
|-------------------------------------|----------------------------------------------------------------------------------------------------|---------------------------------|
| お客様情報                               |                                                                                                    |                                 |
| お客様情報を入力し<br>空き情報はリアルタ<br>中でもその後の状況 | 「次へ」を押してくた<br>イムに更新されていま<br>によりご予約いただけ                                                                                   | さい<br>すので、予約情報入力<br>けない場合があります。 |
| 入力内容にお間違え<br>ます。                    | がないか確認のうえ、                                                                                                    | ご予約をお願いいたし                      |
| 利用施設                                |                                                                                                    |                                 |
| <u>MUFG PARK (</u> )<br>利用スペース      | <u> </u>                                                                                                    |                                 |
| グラウンド(屋<br>※会員規約、キ<br>さい。           | をしていた。<br>それった。<br>それった。<br>それの<br>で、<br>の<br>で、<br>の<br>で、<br>の<br>で、<br>の<br>の<br>の<br>の<br>の<br>の<br>の<br>の<br>の<br>の | )<br>必ずご確認くだ                    |
| メンバー区分<br>メ ンバー                     |                                                                                                    |                                 |
| 利用日 *<br>2023/04/27 (木              | :)                                                                                                    |                                 |
| 利用時間 *                              |                                                                                                    |                                 |
| 09:00 🔻 ~                           | 11:00 🔻                                                                                                    |                                 |
| ※最小120分から最;                         | 大240分まで予約可能                                                                                                    | € ∮ ₀                           |
| 利用料金                                |                                                                                                    |                                 |
| <b>計8,000円</b><br>※利用日時を変更す         | ると確認画面にて再計                                                                                                    | 「算された利用料金が表                     |
| 示されます。                              |                                                                                                    |                                 |
| 支払方法                                |                                                                                                    |                                 |
| ◎ 現地支払                              |                                                                                                    |                                 |
| 当日、現地でお支払                           | いいただきます。                                                                                                    |                                 |
| 名前 *                                |                                                                                                    |                                 |
|                                     |                                                                                                    |                                 |
| 氏名(フルネーム)                           | でご入力ください。                                                                                                    |                                 |
| 名前(かな) *                            |                                                                                                    |                                 |
|                                     |                                                                                                    |                                 |
| メールアドレス *                           |                                                                                                    |                                 |
|                                     |                                                                                                    |                                 |
|                                     |                                                                                                    |                                 |
| ※確認用の欄にもメ                           | ールアドレスを入力し                                                                                                    | てください。                          |
| ※携帯の場合はドメ<br>るよう設定してくだ              | イン指定受信など「 <mark>la</mark><br>さい。                                                                                         | <b>ibola.jp</b> 」が受信でき          |
| 電話番号 *                              |                                                                                                    |                                 |
|                                     |                                                                                                    |                                 |
| 携帯電話                                |                                                                                                    |                                 |
| /例:000-0000                         |                                                                                                    |                                 |
|                                     |                                                                                                    |                                 |
| 備考                                  |                                                                                                    |                                 |
|                                     |                                                                                                    |                                 |
|                                     |                                                                                                    |                                 |
|                                     |                                                                                                    |                                 |
|                                     |                                                                                                    |                                 |
|                                     |                                                                                                    |                                 |
|                                     |                                                                                                    | All all a                       |
| ※予約に関して特記                           | 事項等あればご記入く                                                                                                    | 1000                            |

## <<u>LaBOLA利用方法(スマホ版)</u>>3/3

#### ●<u>施設予約</u>

 6.最終確認の画面に切り替わるので 「会員規約」「システム利用規約」 「キャンセル規定」すべて確認の うえ「規約に同意して申込」の ボタンを押す。
 ※セッションが5分行われないと 予約登録画面に戻るので要注意

7.「予約完了」画面に切り替わった 後に登録のメールアドレスに 「スペース予約完了」のメールが 届いている事もあわせて確認 これで全て完了です

> 当日は「行員証」「保険証」もしくは 三菱UFJ銀行「OB・OG会の会員証」を 必ずご持参のうえ「パークオフィス」 受付までお越しください

◆キャンセルをご希望の場合はご予約ページから 予約の7日前までオンライン上で操作可能です

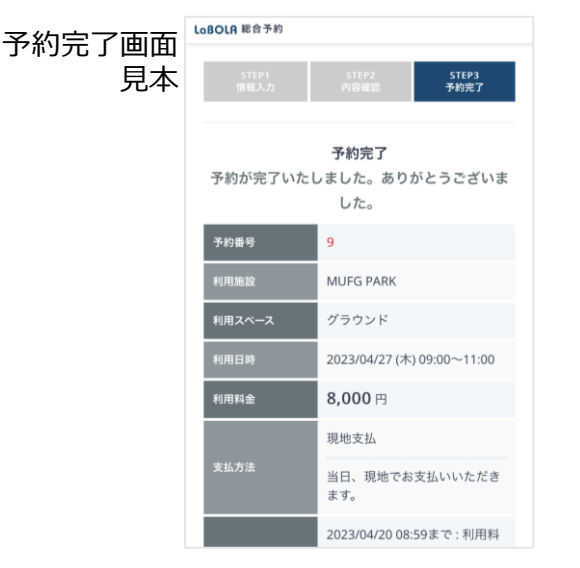

| e 異規約                                             |
|---------------------------------------------------|
| 第1章 総 則                                           |
| 第1条 (名 称)                                         |
| 本規約の対象となる施設は、MUFG PARK(以下、本施設と                    |
| いいます)と称します。                                       |
| bite 5.47 (100.47)                                |
| ステム利用規約                                           |
| <利用規約>                                            |
| 個人情報の取扱い                                          |
| 当社は、予約サービス「LaBOLA」(「LaBOLA」に付随して                  |
| 提供されるサービスを含みます。以下、これらを総称して「                       |
| ++++ 12-9 1.1.1.+++ 1 1-991 - +22 m.100 1 20140 + |
| テャンセル規定                                           |
| (1)有料施設(テニスコート、グラウンド)のキャンセルに関                     |
| しては利用予定日の7日前までは無償でキャンセルをする事                       |
| が出来、お客様自身で予約システム「LaBOLA」にてキャン<br>おりの手続きが可能です。     |
| ※但しまたもいわし相定(かに記載の通り 目内1回日のたち                      |
| ※世のキキャンでル税定(4)に記載の担う、月戸10日のキャ                     |
| 8申込に際し「会員規約、システム利用規約、キャンセル規約」                     |
| すべてお読みいただき、同意の場合は『規約に同意のうえ申                       |
| 」を押してお申込ください。                                     |
|                                                   |
|                                                   |
| 規約に同意して申込                                         |

| N no-reply@labola.jp<br>宛先 あなた             |               |
|--------------------------------------------|---------------|
|                                            |               |
| <br>本メールはご予約完了時に配信される自動配信                  | メールで          |
| す。                                         |               |
| 本メールの送信を持ちまして、ご予約は完了と                      | なります。         |
|                                            |               |
| ·····································      |               |
|                                            |               |
| ■ご予約情報 この この                               |               |
| J <sup>**3</sup> 田 5·0<br>予約区分:メンバー        |               |
| 会員番号:                                      |               |
| 利用施設名:MUFG PARK                            |               |
| (https://labola.jp/r/shop/3272/)           |               |
| 利用スペース:グラウンド                               |               |
| 利用日時: 2023年04月27日(木) 09:00-11:00           |               |
| 利用料金:8,000円                                |               |
| 支払方法: 現地支払                                 |               |
| 会員番号:                                      |               |
| 利用施設名:MUFG PARK                            |               |
| (https://labola.jp/r/shop/3272/)           |               |
| 利用スペース:グラウンド                               |               |
| 利用日時:2023年04月27日(木)09:00-11:00             |               |
| 动用科亚·8,000日<br>支払方法·現地支払                   |               |
|                                            |               |
|                                            |               |
| ■お客様の登録情報                                  | 1.            |
| 名前:                                        |               |
| メールアドレス:                                   | ALC .         |
|                                            | WR RZ         |
| 電話番号:                                      |               |
|                                            |               |
| WEB上でのキャンセルは施設のメンバーペーシ                     | ジから行う         |
| ことができます。                                   |               |
| https://labola.jp/r/customer/shop/3272/mer |               |
| *この予約のWEB上でのキャンセル受付は202                    | <u>3年4月20</u> |
| <u>日9:00</u> までです。                         |               |
| ※一度キャンセルすると元に戻せません。                        |               |
| *このメールはLaBOLA予約システムから自動的                   | 的に送信さ         |
| れています。                                     |               |
| 心当たりがない場合は恐れ入りますが、削除し                      | てくださ          |
|                                            |               |

お問い合わせ 2045-912-7539(9:00-17:00) ※7/1~8/31の間は9:00-19:00